Installazione di SQL Server Express 2014 per InTouch Edge HMI e abilitazione dell'utente sa con mixed mode authentication

Rev. 1

06/04/2020

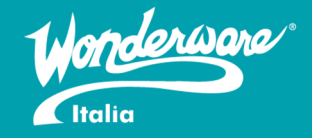

**Technical Services** 

### Introduzione

Questa TN descrive la procedura per una corretta installazione di SQL Server Express 2014 (si può scaricare dal seguente link <u>https://www.microsoft.com/it-it/download/details.aspx?id=53167</u> oppure si può recuperare l'installer dal CD di installazione della System Platform 2017 al percorso D:\InstallFiles\Redist\SQL2014EXPRSP2 dove D è il disco di installazione della System Platform 2017).

### Versioni

Quanto descritto in questa TN si applica a tutti i sistemi operativi compatibili con SQL Server 2014. Attualmente sono compatibili tutti i sistemi operativi da Windows 7 e Windows Server 2008 R2 fino a Windows 10 e Windows Server 2019.

La presente TN non vale per l'installazione di SQL Server nel caso si usi InTouch o System Platform. Per questi prodotti si chiede di seguire le technotes **AVEVA 2959 (per SQL Server 2014) e AVEVA 10224 (per SQL Server 2016)**.

## Passaggi preliminari

Prima di partire con l'installazione, assicuriamoci di avere sbloccato il file (nel caso fosse stato bloccato dal Sistema operativo), di avere gli User Account Control (UAC) disabilitati e i firewall non attivi.

Per:

- 1. Sbloccare il file:
  - a. Tasto destro sul file
  - b. Proprietà
  - c. Annulla blocco
- 2. Disabilitare gli UAC:
  - a. Aprire il menu Start
  - b. Scrivere **uac**
  - c. Premere invio
  - d. Portare la levetta blu in basso

| 💔 User Account Control Set                               | tings                                                                                                    | _              | × |
|----------------------------------------------------------|----------------------------------------------------------------------------------------------------|----------------|---|
| Choose wh<br>User Account<br>fell me more a<br>Always no | nen to be notified about changes to your computer<br>Control helps prevent potentially harmful programs from making changes to y<br>about User Account Control settings | /our computer. |   |
| -   -                                                    | Never notify me when:                                                                                                    |                |   |
|                                                          | Apps try to install software or make changes to my computer     I make changes to Windows settings                                                                      |                |   |
|                                                          |                                                                                                    |                |   |
|                                                          | Not recommended.                                                                                                    |                |   |
| Never noti                                               | ífy                                                                                                    |                |   |
|                                                          |                                                                                                    |                |   |
|                                                          | Фок                                                                                                    | Cancel         |   |

- 3. Disabilitare i firewall
  - a. Aprire il menu Start
  - b. Scrivere firewall e scegliere Windows Defender Firewall with Advanced Security
  - c. Cliccare su Windows Defender Firewall Properties
  - d. Mettere in Off il campo Firewall State su Domain Profile, Private Profile e Public Profile
  - e. Cliccare Apply e OK

| <b>A</b>                                                                                                    |                       |     |                                      |         |            |      |
|----------------------------------------------------------------------------------------------------|-----------------------|-----|--------------------------------------|---------|------------|------|
| 💣 Windows Defender Firewall with Advanced Security                                                                                                    |                       |     |                                      | -       | Ц          | ×    |
| File Action View Help                                                                                                    |                       |     |                                      |         |            |      |
|                                                                                                    |                       |     |                                      |         |            |      |
| Windows Defender Firewall wite Windows Defender Firewall with Advanced Security on Local Computer                                                                                                    |                       | Act | ions                                 |         |            |      |
| S Inbound Rules                                                                                                    | ^                     | Wi  | ndows Defender Firewall with Advance | ed Secu | irity on L | oc 🔺 |
| Lonnection Security Rules Windows Defender Firewall with Advanced Security provides network security for W                                                                                                    | ndo                   |     | Import Policy                        |         |            |      |
| > 🕾 Monitoring                                                                                                    | -                     | 8   | Export Policy                        |         |            |      |
| Overview                                                                                                    |                       |     | Restore Default Policy               |         |            |      |
| Domain Profile                                                                                                    |                       |     | Diagnose / Repair                    |         |            |      |
| Windows Defender Firewall is off.                                                                                                    |                       |     | View                                 |         |            | •    |
| Private Profile                                                                                                    |                       | Q   | Refresh                              |         |            |      |
| Windows Defender Firewall is off.                                                                                                    |                       |     | Properties                           |         |            |      |
| Public Profile is Active                                                                                                    |                       | ?   | Help                                 |         |            |      |
| Windows Defender Firewall is off.                                                                                                    |                       |     |                                      |         |            |      |
| Windows Defender Firewall Properties                                                                                                    | -1                    |     |                                      |         |            |      |
| Getting Started                                                                                                    |                       |     |                                      |         |            |      |
| Authenticate communications between computers                                                                                                    |                       |     |                                      |         |            |      |
| Create connection security rules to specify how and when connections between computer<br>protected by using Internet Protocol security (IPsec).                                                                                                    | are                   |     |                                      |         |            |      |
| Connection Security Rules                                                                                                    |                       |     |                                      |         |            |      |
| View and create firewall rules                                                                                                    |                       |     |                                      |         |            |      |
| Create firewall rules to allow or block connections to specified programs or ports. You can a<br>it is authenticated, or if it comes from an authorized user, group, or computer. By default, int<br>blocked unless they match a rule that allows them, and outbound connections are allowed<br>blocks them. | lso a<br>ioun<br>unle |     |                                      |         |            |      |
| Inbound Rules                                                                                                    |                       |     |                                      |         |            |      |
| Outbound Rules                                                                                                    |                       |     |                                      |         |            |      |
| View current firewall and IPsec policy and activity                                                                                                    |                       |     |                                      |         |            |      |
| Vew information about currently applied firewall and connection security rules and security<br>network connections.                                                                                                    | asso                  |     |                                      |         |            |      |
|                                                                                                    | ~                     |     |                                      |         |            |      |
|                                                                                                    | /                     | J   |                                      |         |            |      |

Riavviate la macchina per applicare tutti i settaggi correttamente.

# Installazione di SQL Server

A questo punto, avendo recuperato il setup dal CD di installazione della System Platform 2017:

- 1. Avviare il setup come amministratore cliccando sul setup con il tasto destro e selezionando dal menu **Run as Administrator**.
- 2. Scegliere la cartella di destinazione dell'estrazione del setup e cliccare **Ok** (meglio usare il percorso di default)
- 3. Scegliere New SQL Server stand-alone installation or add features to an existing installation

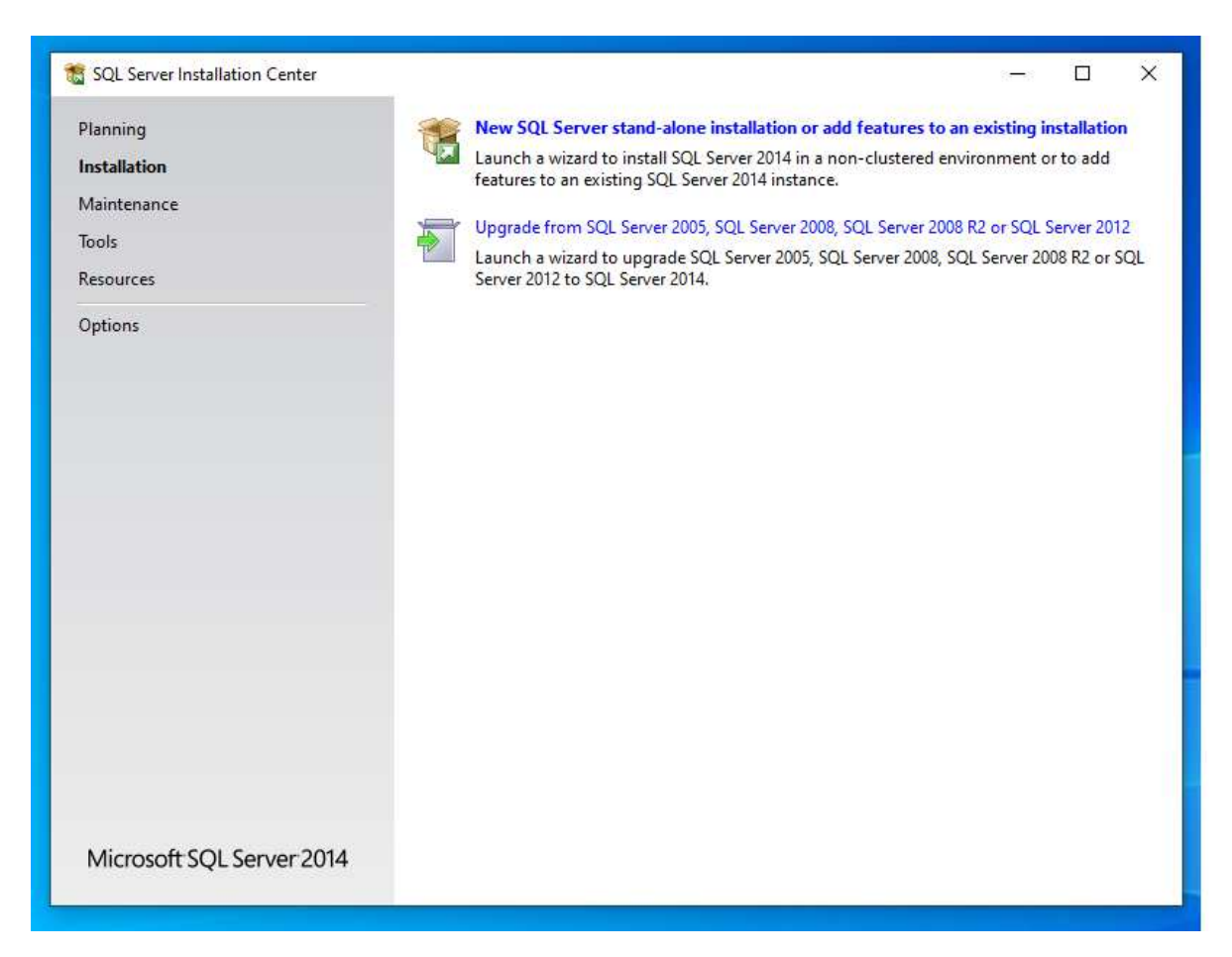

4. Accettiamo i termini di licenza per proseguire l'installazione

| 🐮 SQL Server 2014 Setup                                                                                                    |                                                                                                    | ·—                                              |                                             | ×                |
|----------------------------------------------------------------------------------------------------|----------------------------------------------------------------------------------------------------|-------------------------------------------------|---------------------------------------------|------------------|
| License Terms<br>To install SQL Server 2014, y                                                                                                    | ou must accept the Microsoft Software License Terms.                                                                                                    |                                                 |                                             |                  |
| License Terms<br>Global Rules<br>Microsoft Update<br>Product Updates<br>Install Setup Files<br>Install Rules<br>Feature Selection<br>Feature Rules<br>Feature Configuration Rules | MICROSOFT SOFTWARE LICENSE TERMS<br>MICROSOFT SQL SERVER 2014 EXPRESS<br>These license terms are an agreement between Microsoft Corporation (or<br>live, one of its affiliates) and you. Please read them. They apply to the softw<br>which includes the media on which you received it, if any. The terms also a<br>updates,<br>supplements,                                                                                                  | based on wi<br>ware nameo<br>pply to any        | here you<br>1 above,<br>Microsofi           | t >              |
| Installation Progress<br>Complete                                                                                                    | ✓ I accept the license terms.<br>□ Turn on Customer Experience Improvement Program ("CEIP") and Error Report<br>quality, reliability and performance of Microsoft SQL Server 2014.<br>See the Microsoft SQL Server 2014 Privacy Statement for more information.<br>* Microsoft SQL Server 2014 also includes a Visual Studio component that will ha<br>off by default. If Visual Studio is installed, this component will use the CEIP setting | ing to help i<br>ve CEIP setti<br>gs for Visual | Copy I<br>mprove tl<br>ngs turne<br>Studio. | )<br>Print<br>he |
|                                                                                                    | < Back N                                                                                                    | ext >                                           | Cance                                       |                  |

5. Proseguiamo fino alla sezione Feature Selection e clicchiamo Next lasciando tutto di default

| 🐮 SQL Server 2014 Setup                                                                                                    |                                                                                                    |                                                                            | <u>100</u> 9                                                                                                    |                                               | ×                                     |
|----------------------------------------------------------------------------------------------------|----------------------------------------------------------------------------------------------------|----------------------------------------------------------------------------|----------------------------------------------------------------------------------------------------|-----------------------------------------------|---------------------------------------|
| Feature Selection<br>Select the Express features to i                                                                                                    | install.                                                                                                    |                                                                            |                                                                                                    |                                               |                                       |
| License Terms<br>Global Rules<br>Microsoft Update<br>Product Updates<br>Install Setup Files<br>Install Rules<br>Feature Selection<br>Feature Rules<br>Instance Configuration<br>Server Configuration<br>Database Engine Configuration<br>Feature Configuration Rules<br>Installation Progress | Features:<br>Database Engine Services<br>SQL Server Replication<br>Shared Features<br>Client Tools Connectivity<br>Client Tools Backwards C<br>Client Tools SDK<br>Management Tools - Bass<br>Management Tools - Bass<br>SQL Client Connectivity S<br>Redistributable Features | s<br>in<br>Compatibility<br>sic<br>Complete<br>SDK                         | Feature description:<br>The configuration and operation of u<br>instance feature of a SQL Server insta<br>isolated from other SQL Server insta<br>Server instances can operate side-by<br>Prerequisites for selected features:<br>Already installed:<br> | each<br>ance is<br>nces. SQL<br>-side on<br>> | • • • • • • • • • • • • • • • • • • • |
| Complete                                                                                                    | Select All Unselect All<br>Instance root directory:<br>Shared feature directory:<br>Shared feature directory (x86):                                                                                                    | C:\Program Files (x<br>C:\Program Files\N<br>C:\Program Files (x<br>< Back | 86)\Microsoft SQL Server\<br>/icrosoft SQL Server\<br>86)\Microsoft SQL Server\<br>Next > Cancel                                                                                                    |                                               |                                       |

6. Nella sezione Instance Configuration selezioniamo Default Instance e clicchiamo Next

| 髋 SQL Server 2014 Setup                                                                           |                                               |                     |                       |                       | -       |       | × |
|---------------------------------------------------------------------------------------------------|-----------------------------------------------|---------------------|-----------------------|-----------------------|---------|-------|---|
| Instance Configuration<br>Specify the name and instance                                           | <b>n</b><br>e ID for the instance of S        | QL Server, Instance | ID becomes part of t  | he installation path. |         |       |   |
| License Terms<br>Global Rules<br>Microsoft Update                                                 | Default instance Named instance:              | MSSQLSERVER         |                       |                       |         |       |   |
| Product Updates<br>Install Setup Files<br>Install Rules<br>Feature Selection                      | Instance ID:                                  | MSSQLSERVER         |                       |                       |         |       |   |
| Feature Rules Instance Configuration Server Configuration                                         | SQL Server directory:<br>Installed instances: | C:\Program Files    | (x86)\Microsoft SQL S | erver\MSSQL12.MSSQ    | LSERVER |       |   |
| Database Engine Configuration<br>Feature Configuration Rules<br>Installation Progress<br>Complete | Instance Name                                 | Instance ID         | Features              | Edition               | Ver     | rsion |   |
|                                                                                                   |                                               |                     | < Back                | Next > Cano           | cel     | Help  | • |

7. Proseguiamo con l'installazione fino a quando non ha completato l'installazione effettiva

| 🃸 SQL Server 2014 Setup                                                                                                    |                                                                |      | × |
|----------------------------------------------------------------------------------------------------|----------------------------------------------------------------|------|---|
| Installation Progress                                                                                                    |                                                                |      |   |
| License Terms<br>Global Rules<br>Microsoft Update<br>Product Updates<br>Install Setup Files<br>Install Rules<br>Feature Selection<br>Feature Rules<br>Instance Configuration<br>Server Configuration<br>Database Engine Configuration<br>Feature Configuration Rules<br>Installation Progress<br>Complete | Install_sql_engine_core_shared_Cpu32_Action : InstallFinalize. |      |   |
|                                                                                                    | Next > Cance                                                   | Help |   |

8. Ad installazione completata ci troviamo nella seguente situazione e clicchiamo Close

| 髋 SQL Server 2014 Setup                       |                                                                                                    | - 0                                                   | × |
|-----------------------------------------------|----------------------------------------------------------------------------------------------------|-------------------------------------------------------|---|
| Complete<br>Your SQL Server 2014 installation | on completed successfully with product updates.                                                        |                                                       |   |
| License Terms                                 | Information about the Setup operation or poss                                                          | ible next steps:                                      |   |
| Global Rules                                  | Feature                                                                                                | Status                                                | ^ |
| Microsoft Update                              | Management Tools - Complete                                                                            | Succeeded                                             |   |
| Product Updates                               | Client Tools Connectivity                                                                              | Succeeded                                             |   |
| Install Setup Files                           | Client Tools SDK                                                                                       | Succeeded                                             |   |
| Install Rules                                 | Client Tools Backwards Compatibility                                                                   | Succeeded                                             |   |
| Feature Selection                             | Management Tools - Basic                                                                               | Succeeded                                             |   |
| Feature Rules                                 | Datahase Engine Services                                                                               | Succeeded                                             | • |
| Instance Configuration                        |                                                                                                    |                                                       |   |
| Server Configuration                          | Details:                                                                                               |                                                       |   |
| Database Engine Configuration                 | Viewing Product Documentation for SC                                                                   | ) Server                                              | ^ |
| Feature Configuration Rules                   | Freeding Freedoct Documentation for St                                                                 |                                                       |   |
| Installation Progress                         | Only the components that you use to view                                                               | and manage the documentation for SQL Server have      |   |
| Complete                                      | been installed. By default, the Help Viewer                                                            | r component uses the online library. After installing |   |
| complete                                      | your local computer. For more information                                                              | see Use Microsoft Books Online for SQL Server         |   |
|                                               | ( <http: ?linkid="2&lt;/td" fwlink="" go.microsoft.com=""><td><u>99578&gt;</u>).</td><td></td></http:> | <u>99578&gt;</u> ).                                   |   |
|                                               |                                                                                                    |                                                       | × |
|                                               | Summary log file has been saved to the followi                                                         | ng location:                                          |   |
|                                               | C:\Program Files (x86)\Microsoft SQL Server\1                                                          | 20\Setup Bootstrap\Log\20191209_200304                |   |
|                                               | \Summary WIN101903 20191209 200304.tx                                                                  | t                                                     |   |
|                                               |                                                                                                    |                                                       |   |
|                                               |                                                                                                    | Close Help                                            |   |
|                                               |                                                                                                    |                                                       | : |

9. Ad installazione completata riavviamo la macchina (operazione consigliata ad ogni installazione/disinstallazione di qualsiasi software).

## Abilitazione della mixed mode authentication e dell'utente sa

Una volta riavviata la macchina avviamo **SQL Server Management Studio** (**SSMS** da qui in avanti), ovvero il programma di gestione dei database messo a disposizione da Microsoft, gratuito e installato durante l'installazione di SQL Server.

Quindi:

1. Apriamo SSMS ed entriamo con l'autenticazione Windows (ovvero utilizziamo l'utente Windows loggato alla macchina) cliccando su **Connect** 

| merosoree       |                        |   |
|-----------------|------------------------|---|
| Server type:    | Database Engine        | ~ |
| Server name:    | WIN101903              | ~ |
| Authentication: | Windows Authentication | ~ |
| User name:      | WIN101903\Wonderare    | × |
| Password:       |                        |   |
|                 | Remember password      |   |

2. Clicchiamo con il tasto destro sul nome del server e apriamo le proprietà del server e clicchiamo su **Security** 

| 🔁 Databases      | Server Properties - WIN1019                     | 03                                                           | — D                                                   |
|------------------|-------------------------------------------------|--------------------------------------------------------------|-------------------------------------------------------|
| 🧀 Security       | Select a page                                   | Script - 🖪 Help                                              |                                                       |
| 🚞 Server Objects | General                                         | a                                                            |                                                       |
| Carl Replication | Memory                                          |                                                              |                                                       |
| 🛅 Management     | Processors                                      |                                                              |                                                       |
|                  | Secury Secury                                   |                                                              | 11011404000                                           |
|                  | Detabase Cottineer                              | Name                                                         | WIN101903                                             |
|                  | Database Settings                               | Product                                                      | Microsoft SQL Server Express                          |
|                  | Advanced                                        | Operating System                                             | Microsoft Windows N1 6.3 (18362)                      |
|                  | Permissions                                     | Platform                                                     | NT INTEL X86                                          |
|                  |                                                 | version                                                      | 12.0.5000.0                                           |
|                  |                                                 | Language                                                     | English (United States)                               |
|                  |                                                 | Memory                                                       | 4095 MB                                               |
|                  |                                                 | Processors                                                   | Z                                                     |
|                  |                                                 | Root Directory                                               | C:\Program Files (x86)\Microsoft SQL Server\M         |
|                  |                                                 | Server Collation                                             | SQL_Latin I_General_CP1_CI_AS                         |
|                  |                                                 | is Clustered                                                 | False                                                 |
|                  | Connection<br>Server:                           |                                                              |                                                       |
|                  | WIN101903<br>Connection:<br>WIN101903\Wonderare | Name                                                         |                                                       |
|                  | ······································          | Hand of the server and instance.                             |                                                       |
|                  | Progress                                        | A Changes to server properties a                             | nd settings may affect the performance, security, and |
|                  | Ready                                           | availability of this SQL Server in<br>product documentation. | istance, perore making any such changes, consult the  |
|                  |                                                 |                                                              |                                                       |

3. In questa sezione scegliamo l'opzione SQL Server and Windows Authentication Mode e clicchiamo OK

| Server Properties - WIN1019                                                                     | 03                                                                                                    |                                                            |    |      | ×  |
|-------------------------------------------------------------------------------------------------|----------------------------------------------------------------------------------------------------|------------------------------------------------------------|----|------|----|
| Select a page                                                                                   | 🖾 Script 💌 🖪 Help                                                                                                    |                                                            |    |      |    |
| Memory<br>Processors<br>Security<br>Connections<br>Database Settings<br>Advanced<br>Permissions | Server authentication —<br>Windows Authentication<br>SQL Server and Windows<br>Login auditing<br>None<br>Failed logins only<br>Successful logins only<br>Both failed and succes<br>Server proxy account —<br>Enable server proxy a | ion mode<br>tows Authentication mode<br>v<br>essful logins |    |      |    |
| Connection                                                                                      | Proxy account:<br>Password                                                                                                    |                                                            |    |      |    |
| Server:<br>WIN101903<br>Connection:<br>WIN101903\Wonderare<br>Wiew connection properties        | Options<br>Enable C2 audit tracin<br>Cross database owne                                                                                                    | ng<br>rship chaining                                       |    |      |    |
| Progress                                                                                        |                                                                                                    |                                                            |    |      |    |
| C Ready                                                                                         |                                                                                                    |                                                            |    |      |    |
|                                                                                                 |                                                                                                    |                                                            | ОК | Canc | el |

4. A questo punto, espandiamo la cartella Security->Logins

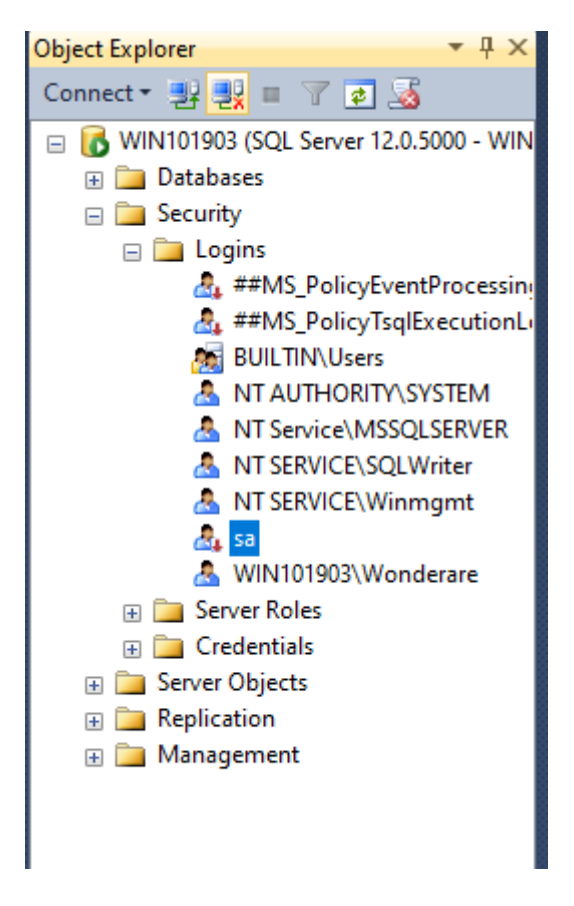

5. Doppio click sull'utente **sa** per aprire le sue **proprietà**. Clicchiamo su **Status** e scegliamo **Enabled** sotto **Login** 

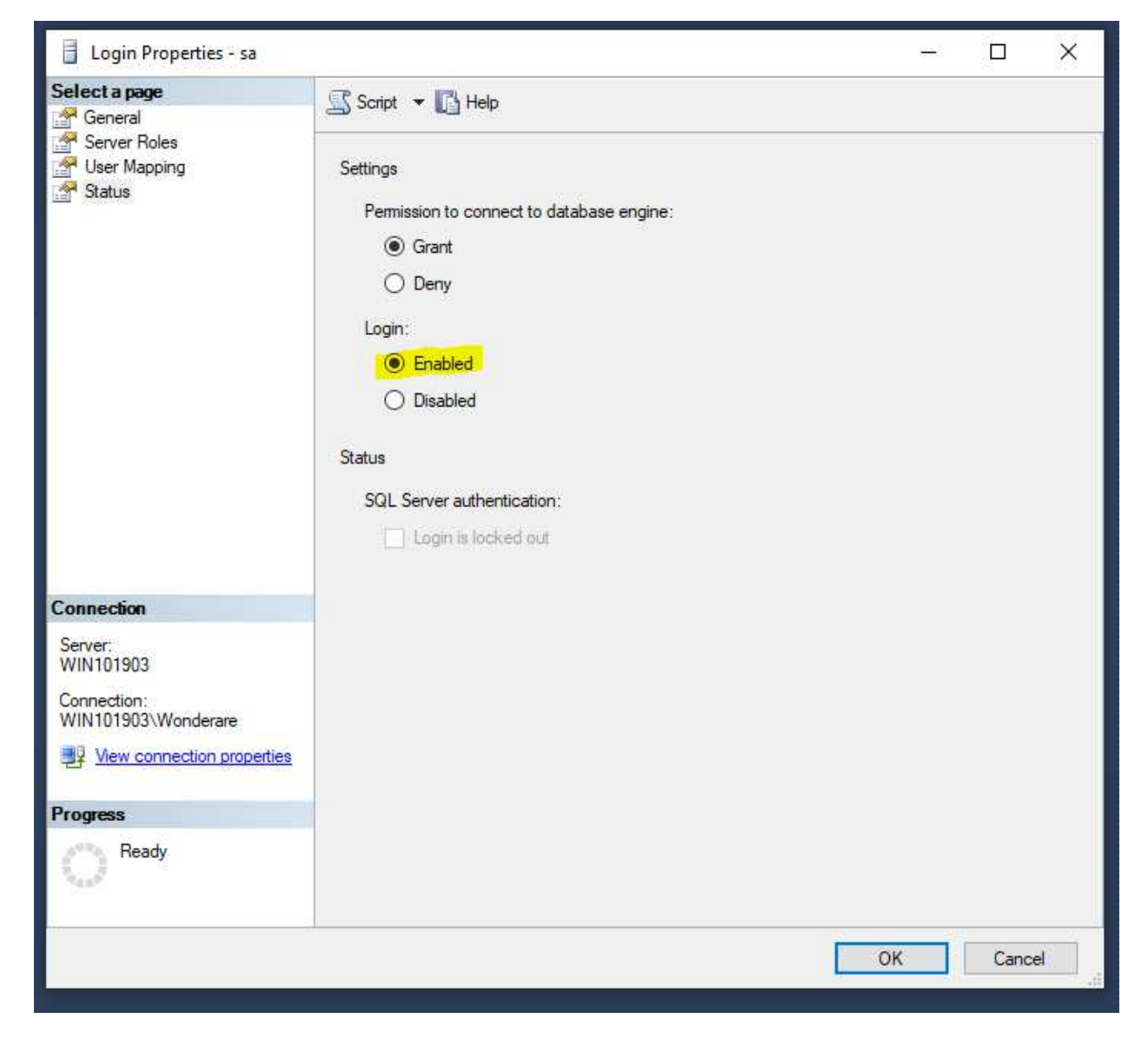

6. In **General** scegliamo una password che rispetti le eventuali policy del dominio e clicchiamo **OK** 

|                                                                                                    |                                                                                                    |                                               |          |   |        | ^   |
|----------------------------------------------------------------------------------------------------|----------------------------------------------------------------------------------------------------|-----------------------------------------------|----------|---|--------|-----|
| Select a page                                                                                                    | Script 🔻 🖪 Help                                                                                                    |                                               |          |   |        |     |
| General<br>Server Roles<br>User Mapping<br>Status                                                                                         | Script  Help Login name:  Vindows authentication  SQL Server authentication  Password:  Confirm password:  Specify old password  Old password:  Enforce password policy  Enforce password expirat User must change password Napped to certificate | sa<br>••<br>••<br>stion<br>word at next login |          |   | Search | h   |
|                                                                                                    |                                                                                                    |                                               |          |   |        |     |
|                                                                                                    | <ul> <li>Mapped to asymmetric key</li> </ul>                                                                                                    |                                               |          | ~ |        |     |
| Connection                                                                                                    | <ul> <li>Mapped to asymmetric key</li> <li>Map to Credential</li> </ul>                                                                                                    |                                               |          | * | (A88   |     |
| Connection<br>Server:<br>WIN101903<br>Connection:<br>WIN101903\Wonderare                                                                  | <ul> <li>Mapped to asymmetric key</li> <li>Map to Credential</li> <li>Mapped Credentials</li> </ul>                                                                                                    | Credential                                    | Provider | * | Add    |     |
| Connection<br>Server:<br>WIN101903<br>Connection:<br>WIN101903\Wonderare<br>WIN101903\Wonderare                                           | <ul> <li>Mapped to asymmetric key</li> <li>Map to Credential</li> <li>Mapped Credentials</li> </ul>                                                                                                    | Credential                                    | Provider | ~ | Add    |     |
| Connection<br>Server:<br>WIN101903<br>Connection:<br>WIN101903\Wonderare<br>WIN101903\Wonderare<br>View connection properties<br>Progress | <ul> <li>Mapped to asymmetric key</li> <li>Map to Credential</li> <li>Mapped Credentials</li> </ul>                                                                                                    | Credential                                    | Provider | ~ | Add    | Ive |
| Connection<br>Server:<br>WIN101903<br>Connection:<br>WIN101903\Wonderare<br>WIN101903\Wonderare<br>View connection properties<br>Ready    | <ul> <li>Mapped to asymmetric key</li> <li>Map to Credential</li> <li>Mapped Credentials</li> </ul>                                                                                                    | Credential                                    | Provider | ~ | Add    | We  |

7. Chiudiamo SSMS e riavviamo la macchina.

A macchina riavviata sarete in grado di entrare nei vostri database con l'autenticazione Windows e SQL Server utilizzando SSMS.

## Referenze

- o AVEVA TN 2959: Installing Microsoft SQL Server 2014 for Wonderware Products
- o AVEVA TN 10224: Installing Microsoft SQL Server 2016 for Wonderware Products
- o SQL Server 2014 Setup Download web page

#### Autore: Francesco Pastore

#### Disclaimer

Il presente documento è fornito a scopo di esempio e non sostituisce la documentazione AVEVA e Microsoft. L'applicazione di quanto contenuto, in un preciso ambito applicativo, deve essere sempre validata da un tecnico Wonderware. La documentazione rilasciata da AVEVA resta il riferimento tecnico ufficiale da seguire: <u>softwaresupport@aveva.com</u>. Wonderware Italia non si assume la responsabilità di un'applicazione scorretta di questo documento.